### به نام خداوند بخشنده مهربان

## وشها و بروتکلهای زنتیکی

# www.genetica.ir

آموزش سایت Expasy: توضیح روش swissmodel برای پیش بینی ساختار سهبعدی پروتئین ها

ساختار سمبعدی پروتئین منبع مهم اطلاعاتی برای درک بهتر عملکرد پروتئین ، اینترکشن آن با اجزای دیگر (لیگاندها ، پروتئین ، DNA و ... ) و فهم اثرات فنوتیپیکی جهش ها میباشد. ساختار سمبعدی پروتئین بر اساس سه روش اصلی طبقه بندی شود :

- ۱. مدل سازی همولوژیکی: اساس پیشبینی توسط مدل سازی همولوژیکی این است که توالی پروتئین با یک یا تعداد بیشتر پروتئین با ساختار شناخته شده شباهت داشته باشد. این روش، مدل سازی مقایسه ای (CA) نیز نامیده می شود بر اساس این واقعیت که پروتئینهایی با توالی ها ی مشابه ، ساختار های مشابه دارند . این روش بر آن اساس که ، پروتئینهای یک خانواده، بیشتر توالی ها ی مشابه ، ساختار های مشابه دارند . این می دوش بر آن اساس که ، پروتئینهای یک خانواده، بیشتر توالی های آمینو اسیدی شان حفاظت شده است، آسان می باشد. چرا که وقتی ساختار یک پروتئین از یک خانواده بیشتر توالی های آمینو اسیدی شان حفاظت شده است، آسان می باشد. چرا که وقتی ساختار یک پروتئین از یک خانواده به وسیلهی آز مایش تعیین شود، اعضای دیگر آن خانواده می تواند بر اساس تطابق شان با ساختار شناخته شده مدل سازی شوند. دقت پیش گویی با این روش به میزان تشابه بین توالی پروتئین هدف و ساختار های الگو بستگی دارد. مشکل عمده مدل سازی همولوژیکی پیدا کردن توالی هدفی است که به عنوان الگو استفاده می شود. تقریبا ۷۵% همهی توالی های شناخته شده برد
- ۲. تکنیک AB initio: در این روش سعی می شود تا مدل ساختار سهبعدی پروتئین تنها با استفاده از توالی و بررسی نیروها ایجاد گردد. و از اطلاعات ساختاری موجود استفاده نمی شود. بررسی نیروها ایجاد گردد. و از اطلاعات ساختاری موجود استفاده نمی شود. AB initio method، همچنین روش دنوو نامیده می شود. اصطلاح AB initio method در ابتدا اشاره به روشهایی داشت که برای بیشبینی ساختار پروتئین انجام می شد و از دانستههای آزمایشگاهی مربوط

به ساختار استفاده نمیکرد. بعدها این اصطلاح با به وجود آمدن روشهایی بر اساس فر اگمنت ها مبهم شد، چرا که این روش ها بر اساس این واقعیت به کار میروند که گر چه ما نمیتوانیم همهی فولد ها ی استفاده شده در بیولوژی را ببینیم ، احتمالا قادر خواهیم بود تقریبا همهی زیر ساختارها را ببینیم . در این روش فرض می شود که کمترین انرژی آزاد در طول عمر پروتئین میبایست در دسترس باشد و تلاش می شود تا این مقدار کم را به سیله بررسی بسیاری از کانفور ماسیون های ممکن پروتئین به دست آورند. اگر چه روشهای این گروه از لحاظ کامپیوتری بسیار پیچیده و هنوز فاقد دقت هستند، به چند دلیل به طور مداوم استفاده می شوند و گسترش مییابند. او لا این که در برخی از موارد حتی یک ساختار همولوگ وابسته خیلی دور هم ممکن است در دسترس نباشد. در این موارد *otitio ab initio* تنها روش میباشد . دوما این که ممکن است ساختارهای جدیدی کشف شوند که به سیلهی روشهایی که اساس شان مقایسه ی ساختارهای شناخته شده است ساختارهای جدیدی کشف شوند که به سیلهی روش هایی که اساس شان مقایسه ی ساختارهای شناخته

۳. threading پروتئین: که گاهی نیز تشخیص فولد (FR) نامیده می شود.این روش یک رویکرد حد واسط دو روش یک رویکرد حد واسط دو روش قبلی است که هم از تشابه توالی در صورت وجود و هم از اطلاعات مربوط به تطابق های ساختاری استفاده میکند. هدف این روش تطابق توالی هدف با ساختار شناخته شده در کتابخانه ای از فولد ها می باشد

به دلیل طرفدار ان زیاد پیشبینی ساختار پروتئین به سیلهی روشهای کامپیوتری ، جوامع علمی تلاشهای زیادی را در حل مشکلات مختلف و محدودیتهای هر کدام از این روش ها دارد

در ادامه آموزش سایت swissmodel برای پیشبینی ساختار سهبعدی پروتئین ها بر اساس روش مدل سازی همولوژیکی ارائه میگردد. در این روش پیش بینی ساختار سه بعدی پروتئین بر اساس توالی پروتئین صورت می پذیرد. پیش بینی ساختار سه بعدی پروتئین در سایت swissmodel با دو روش امکان پذیر است

۱- در روش اول سایت swissmodel به صورت خودکار الگوهای لازم برای پیشبینی ساختار

سمبعدی پروتئین را تعیین مینماید

۲- در روش دوم باید فایل الگو بر ای پیشبینی ساختار سمبعدی پروتئین را در سایت swissmodel

وارد نماييم.

روش اول برای پیشبینی ساختار سهبعدی پروتئین در سایت swissmodel

ابتدا بر روی لینک زیر کلیک نمایید تا به سایت وارد شوید

https://swissmodel.expasy.org/interactive

| 2058 BIOZENT<br>University of B<br>The Center for 1                   | RUM<br>att<br>Isterular Life Generas SWISS-MODEL Modelling Repository Tools Documentation Log in Create Account                                                                                                    |
|-----------------------------------------------------------------------|----------------------------------------------------------------------------------------------------|
| Start a New<br><sub>Target</sub>                                      | Modelling Project                                                                                                    |
| Sequence:<br>(Format must be<br>FASTA, Clustal,<br>plain string, or a | Targe:       YQAKLCDSGELVAIKKVLQDKRFKNRELQIMRKLDHCNIVRLRYFFYSSGDKKDEVYLNIVLDYVPETV       1       Sequence(s)       Targe:       RVARHYSRAKQTLFMVYVKLYMYQLFRSLAYIHSFGICHRDIKPQNLLLDPDTAVLKLCDFGSAKQIVR       2       Sequence(s)       Targe:       Targe:       EPNVSYICSRYYRAPELIFGATDYTSSIDVWSAGCVLAELLLGQPIFPGDSGVDQLVEIIKVLGTPTRE       2       Target-Template Alignment       T |
| valid UniProtKB<br>AC)                                                | Add Hetero Target C Reset                                                                                                    |
| Project Title:<br>Email:                                              | Untitled Project                                                                                                    |
|                                                                       | Search For Templates Build Model                                                                                                    |
|                                                                       | By using the SM/SS-MODEL server, you agree to comply with the following terms of use and to cite the                                                                                                    |

By using the SWISS-MODEL server, you agree to comply with the following terms of use and to cite the corresponding articles.

در صفحه اصلی سایت:

۱:از بین گزینهها مختلف بر روی Sequence کلیک نمایید

۲: توالی پروتئین را وارد نمایید۳: بر روی Build Model کلیک نمایید تا فرایند پیشبینی ساختار

سەبعدى پروتئين أغاز شود.

| EIOZENTRUM<br>Inversity of Bast<br>The Center for Molecular Life Sciences<br>SWISS-MODEL | Modelling    | Repository | Tools | Documentation  | Log in     | Create Account |
|------------------------------------------------------------------------------------------|--------------|------------|-------|----------------|------------|----------------|
| All Projects                                                                             |              |            |       |                |            |                |
| Untitled Project Created: today at 14:45                                                 |              |            |       |                |            |                |
| Summary Templates 🔅 Models 🖹 土 🛪                                                         |              |            |       |                |            |                |
| Model Results                                                                            | y: GMQE      | ٣          |       |                |            |                |
| Your models will appear here when ready.                                                 |              |            |       |                |            |                |
| Automodel is running - more models are still to be built for th                          | nis project. | 1          |       |                |            |                |
|                                                                                          |              |            |       |                |            |                |
|                                                                                          |              |            |       | Click model in | nage to vi | iew in 3D      |
|                                                                                          |              |            |       |                |            |                |
|                                                                                          |              |            |       |                |            |                |
|                                                                                          |              |            |       |                |            |                |

ابتدا نرم افزار به جستجوى الكوى ها مناسب براى پيش بينى ساختار سهبعدى مى پردازد و بعد از اين

مرحله ساختار سمبعدى را پیش بینى مىنمايد

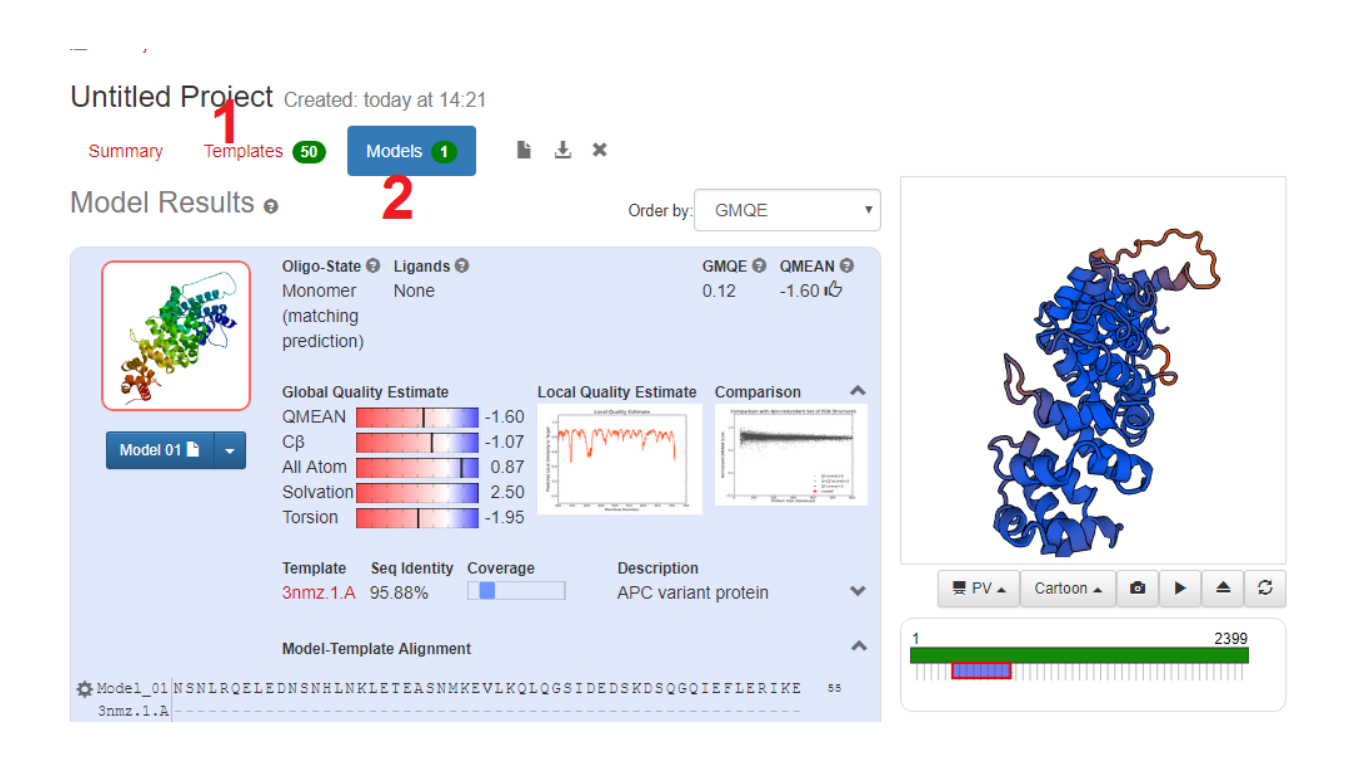

بعد از پیشبینی ساختار سهبعدی نتیجه آن در صفحه فوق نمایش داده می شود.

۱: در قسمت Template میتوانید الگوهایی که برای پیشبینی ساختار سهبعدی انتخاب شده اند را

مشاهده و الگوهای دلخواه را مشاهده نمایید.

۲: قسمت Model میتوانید مدل های ساختار سهبعدی پروتئین که پیشینی شده اند را مشاهده نماییدکه در این شکل فقط یک مدل از ائه شده است.

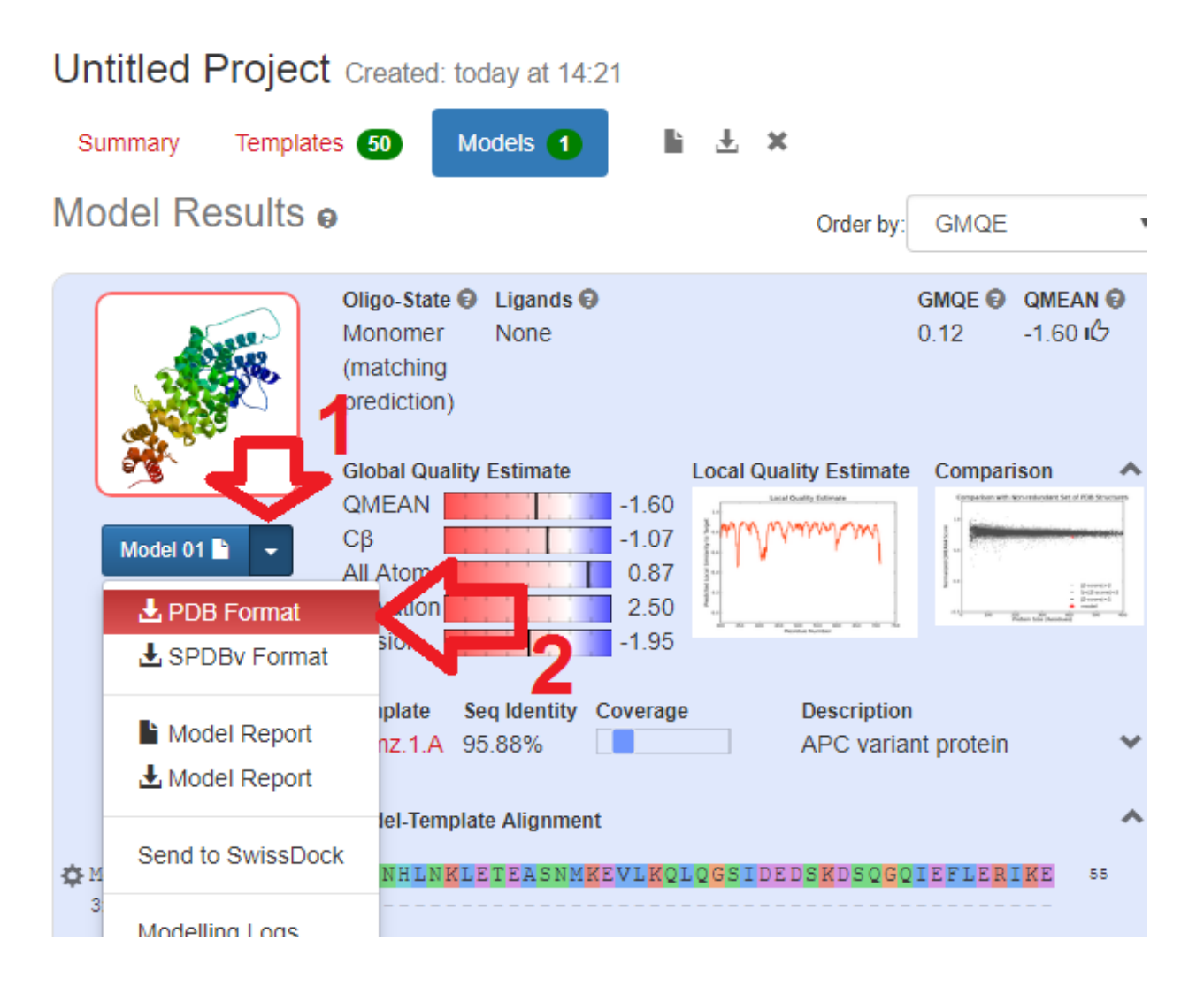

برای دانلود فایل PDB مدل اراده شده مانند شکل فوق بر روی عبارت PDB format کلیک نمایید.

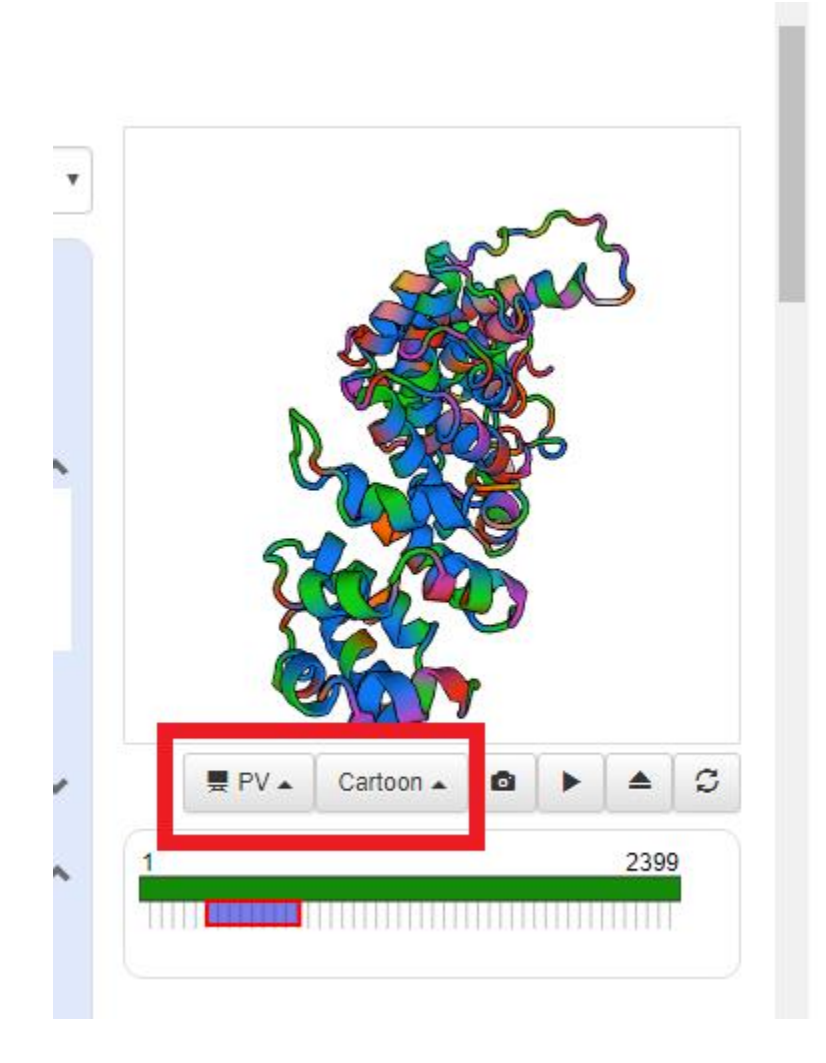

در این قسمت نیز ساختار سهبعدی پروتئین نمایش داده می شود که با استفاده از دو گزینه فوق میتوانید نحوه نمایش ساختار را مشاهده نمایید.

| Alignment C         |                | PNG Image      |                 |                          | GMQE 😡 QMEA                                     | NØ                                                                                                    |
|---------------------|----------------|----------------|-----------------|--------------------------|-------------------------------------------------|----------------------------------------------------------------------------------------------------|
| Fade Misma          | itches         |                |                 |                          | 0.12 -1.60                                      | ß                                                                                                    |
| Secondary Stru None | © DSSP         | O PSIPRED      | SSpro           | lity Estimato            | Comparison                                      |                                                                                                    |
| Colour Scheme       | 0              |                |                 | builty Estimate          | Comparison<br>(market with somethodard Set of R | 08.9tvctor                                                                                                    |
| Clustal             | Hydrophobic    | Size           | Charged*        | mm                       |                                                 |                                                                                                    |
| Polar               | Proline        | Ser/Thr        | Cysteine        |                          |                                                 | States of the second states of the second states of |
| Aliphatic           | Aromatic       | SOA            | bValue          | the factor of the factor | 11 B Rosen tall bandwall                        |                                                                                                    |
| bValue Range        | Entropy        | QMean4         | Indels          |                          |                                                 |                                                                                                    |
| Chain               | O Unique Chain | Rainbow        | Structure       | Description              |                                                 |                                                                                                    |
| O No Colour         |                |                |                 | APC variar               | it protein                                      |                                                                                                    |
| *The charged c      | olour scheme w | as reversed in | September 2017. |                          |                                                 | 4                                                                                                    |
|                     |                |                |                 |                          |                                                 |                                                                                                    |

همچنین با کلیک بر روی قسمت فوق میتوانید رنگبندی مدل ارائه شده را تعیین نمایید.

#### روش دوم: پیش ساختار سهبعدی پروتئینها بر اساس یک ساختار الگو در سایت swissmodel

در این روش ابتدا باید یک فایل PDB از ساختار سابعدی پروتئین الگو تهیه نمایید و سپس بر اساس

ساختار پروتئین الگو ساختار سهبعدی پروتئین مورد نظر خود را پیشبینی نماییم

در صورتی که فایل PDB در اختیار نداشته باشید میتوانید با استفاده از بلاست پروتئین این فایل را تهیه

نمود. برای این کار ابتدا بر روی لینک زیر کلیک نمایید تا به سایت NCBI جهت بلاست پروتئین وارد

شويد.

https://blast.ncbi.nlm.nih.gov/Blast.cgi?PAGE=Proteins&PROGRAM=blastp&BLAS T PROGRAMS=blastp&QUERY=NP 001137312.1&LINK LOC=protein&PAGE TYPE =BlastSearch

|                                                                                                    | Standard Protein BLAST                                                                                                    |
|----------------------------------------------------------------------------------------------------|----------------------------------------------------------------------------------------------------|
| blastn blastp blast                                                                                                    | <u>x</u> <u>tblastn</u> <u>tblastx</u>                                                                                                    |
| - Ir r Cery S                                                                                                    | BLASTP programs search protein databases using a protein query. more                                                                                                    |
| Enter accession                                                                                                    | Clear Query subrange @                                                                                                    |
| LDLTDTHSPISEQALSPD<br>LPLNQDDKPAPNKGPRIL<br>PVISRGRTMVHVPGVRSS<br>GGSSKASSRSGSRDSTPS<br>GSGRNAYTSPGRQLVQPT<br>KPGLVRQSTFIKEAPSPT<br>NSAENGDGKSLKRHDISR<br>KGRSEDERQPTNPPQKSG<br>NPRSSKSPTASTPPVIDS<br>PAPSNPNIGPELHEFPVS<br>SSNAKKRDTKGDTTESGS | SESEDWIKATQEGANSIVSSLHQAAASLSRQGSSDSDSILSLKSGISIGSPFH<br>KRGEKSSIEAKKKEEETAKSLKGKKVYKSLITGKPRPSLESMASQHRQAQA<br>SRPVQSLTRPMQSPGRASVSPGNGLSPSNKLSQLPQLPRTASPSASSTKSS<br>IRPVQSLTRPMQSPGRASVSPGNGLSPSNKLSQLPQLPRTASPSASSTKSS<br>ILKRKLEESASFESLSPSSTSQSQTPVSSPSLPDMSLSLPYQGSGWTKAPQSQ<br>ISHSESPSRLPINRTGTWKREHSKHSSSLPRWGTWKRTGSSSSILSASSESE<br>KEGGLERKGTWRKAKGSETSYAPMSLDLQDQTGDAMSKSEDVWVRIEDCPIN<br>LPIXGLACDRDSSESHSKLMSENAAMSHLGSETNLNLLRSSESLDKKVTDIK<br>SRETPFSSTNSSKHSSPSGAVAARVSPFNYTPSPRKSSADGSTPRPSQIPTPI<br>YVIVTSV<br>Choose File No tile chosen                                                                                                    |
| oob mic                                                                                                    | Enter a descriptive title for your BLAST search 😡                                                                                                    |
| Align two or m                                                                                                    | ore sequences 😡                                                                                                    |
| Choose Searc                                                                                                    | ch Set                                                                                                    |
| Database                                                                                                    | Protein Data Bank proteins(pdb)     Image: Second second sec |
| Organism<br>Optional                                                                                                    | Enter organism name or id-completions will be suggested Enter organism common name, binomial, or tax id. Only 20 top taxa will be shown.                                                                                                    |
| Exclude<br>Optional                                                                                                    | Models (XM/XP) Uncultured/environmental sample sequences                                                                                                    |

در نرم افزار بلاست

۱:ابتدا بر روی زبانه blastp کلیک نمایید

۲: توالی پروتئین مربوطه را وارد نمایید

۳: در قسمت Database گزینه (protein Data Bank proteins(PDB را انتخاب نمایید.

٤: این گزینه را انتخاب نمایید

#### د. بر روی گزینه Blast کلیک نمایید

| E        | BLAST <sup>®</sup>                                                                                                    |                | Home        | Re |
|----------|----------------------------------------------------------------------------------------------------|----------------|-------------|----|
|          |                                                                                                    | Format Request |             |    |
| Jo       | b Title: Protein Sequence (2754 letters)                                                                                             |                |             |    |
|          | Request ID                                                                                                    |                | 7KC0BHB401R |    |
|          | Status                                                                                                    |                | Searching   |    |
|          | Time since submission                                                                                                    |                | 00:00:00    |    |
| Bl       | This page will be automatically updated in 1 seconds until sear<br>AST is a registered trademark of the National Library of Medicine | ch is done     |             |    |
| N        | ві                                                                                                    |                |             |    |
| Na<br>86 | tional Center for Biotechnology Information, U.S. National Library of I<br>00 Rockville Pike, Bethesda MD, 20894 USA                 | Medicine       |             |    |
|          |                                                                                                    |                |             |    |
| Po       | licies and Guidelines   Contact                                                                                                    |                |             |    |

با مشاهده پنجره فوق بايد مدتى صبر نماييد تا فرايند بررسى توالى ويافتن توالى هاى مشابه انجام شود.

#### سایت: http://pishgam-bio.ir تلگرام: pishgaman\_bioinformatics آموزش آسان و کاربردی بیوانفورماتیک شامل: پایگاه های داده (NCBI و ...)، تکنیک های زیستی (ریل تایم و ...)، آنالیز داده ها، میکروارناها، شبکه ها میانکنش ژن ها و پروتئین و ...

| Sele | ect: <u>All None</u> Selected:0                                                                             |              |                |                |            | п     |               |
|------|----------------------------------------------------------------------------------------------------|--------------|----------------|----------------|------------|-------|---------------|
| AT . | Alignments 🔚 Download 🐱 GenPept Graphics Distance tree of results Multiple alignment                        |              |                | $\checkmark$   |            |       | ¢             |
|      | Description                                                                                                 | Max<br>score | Total<br>score | Query<br>cover | E<br>value | ldent | Accessior     |
|      | Chain A, Structure Of Glycogen Synthase Kinase-3 (Gsk3b)                                                    | 813          | 813            | 96%            | 0.0        | 95%   | <u>1109 A</u> |
|      | Chain A, Gsk3b In Complex With Inhibitor                                                                    | 813          | 813            | 96%            | 0.0        | 95%   | 4ACC A        |
|      | Chain A, Gsk-3beta with inhibitor 6-chloro-N-cyclohexyl-4-(1H-pyrrolo[2,3-b]pyridin-3-yl)pyridin-2-amine    | 813          | 813            | 96%            | 0.0        | 95%   | <u>4IQ6 A</u> |
|      | Chain A, Gsk-3 Beta Complexed With Amp-Pnp                                                                  | 813          | 813            | 96%            | 0.0        | 95%   | <u>1PYX A</u> |
|      | Chain A, Structure Of A Carboxamide Compound (3) (2-{2-[(cyclopropylcarbonyl) Amino]pyridin-4-yl]-4-oxo-4h- | 812          | 812            | 96%            | 0.0        | 95%   | <u>4PTC A</u> |
|      | Chain A, GSK3beta complex with N-(6-(3.4-dihydroxyphenyl)-1H-pyrazolo[3.4-b]pyridin-3-yl)acetamide          | 810          | 810            | 96%            | 0.0        | 94%   | <u>50Y4 A</u> |
|      | Chain A, Crystal Structure Of Human Glycogen Synthase Kinase 3 Beta (gsk3b) In Complex With Inhibitor 142   | 810          | 810            | 96%            | 0.0        | 94%   | <u>3SAY A</u> |
|      | Chain A, Gsk-3 Beta Complexed With Staurosporine                                                            | 810          | 810            | 96%            | 0.0        | 95%   | <u>1Q3D A</u> |
|      | Chain A, Crystal Structure of GSK3b in complex with inhibitor 15R                                           | 809          | 809            | 96%            | 0.0        | 94%   | <u>4J1R_A</u> |
|      | Chain A, X-ray Crystal Structure Of Gsk3b In Complex With Brd3937                                           | 807          | 807            | 96%            | 0.0        | 94%   | <u>5HLP A</u> |
|      | Chain A, Crystal Structure Of Glycogen Synthase Kinase 3 In Complexed With Inhibitor                        | 800          | 800            | 95%            | 0.0        | 95%   | <u>1Q5K A</u> |

بعد از تكميل فرايند بررسى توالى در شكل فوق نتايج بلاست را مشاهده مىنماييد. همانگونه كه مشاهده

مینمایید برای توالی وارد شده چندین پروتئین با ساختار مشابه پیشنهاد شده است. بهترین ساختار الگو برای پیشبینی ساختار سمبعدی توالی وارد شده، پروتئینی است که دارای بیشترین میزان identity و

Query coverage باشد.

| Seq | uences producing significant alignments:                                                                   |              |                |                |            |       |               |
|-----|----------------------------------------------------------------------------------------------------|--------------|----------------|----------------|------------|-------|---------------|
| ele | ect: <u>All None</u> Selected:0                                                                            |              |                |                |            |       |               |
| ДĮ. | Alignments Download  GenPept Graphics Distance tree of results Multiple alignment                          |              |                |                |            |       | <b></b> °     |
|     | Description                                                                                                | Max<br>score | Total<br>score | Query<br>cover | E<br>value | ldent | Accession     |
|     | Chain A, Structure Of Glycogen Synthase Kinase-3 (Gsk3b)                                                   | 813          | 813            | 96%            | 0.0        | 95%   | <u>1109 A</u> |
|     | Chain A, Gsk3b In Complex With Inhibitor                                                                   | 813          | 813            | 96%            | 0.0        | 95%   | <u>4ACC A</u> |
|     | Chain A, Gsk-3beta with inhibitor 6-chloro-N-cyclohexyl-4-(1H-pyrrolo[2,3-b]pyridin-3-yl)pyridin-2-amine   | 813          | 813            | 96%            | 0.0        | 95%   | <u>41Q6 A</u> |
|     | Chain A, Gsk-3 Beta Complexed With Amp-Pnp                                                                 | 813          | 813            | 96%            | 0.0        | 95%   | <u>1PYX A</u> |
|     | Chain A, Structure Of A Carboxamide Compound (3) (2-{2-[(cyclopropylcarbonyl) Amino]pyridin-4-y]-4-oxo-4h- | 812          | 812            | 96%            | 0.0        | 95%   | <u>4PTC A</u> |
|     | Chain A, GSK3beta complex with N-(6-(3.4-dihydroxyphenyl)-1H-pyrazolo[3,4-b]pyridin-3-yl)acetamide         | 810          | 810            | 96%            | 0.0        | 94%   | <u>50Y4 A</u> |
|     | Chain A, Crystal Structure Of Human Glycogen Synthase Kinase 3 Beta (gsk3b) In Complex With Inhibitor 142  | 810          | 810            | 96%            | 0.0        | 94%   | <u>3SAY A</u> |
|     | Chain A, Gsk-3 Beta Complexed With Staurosporine                                                           | 810          | 810            | 96%            | 0.0        | 95%   | <u>1Q3D A</u> |
|     | Chain A, Crystal Structure of GSK3b in complex with inhibitor 15R                                          | 809          | 809            | 96%            | 0.0        | 94%   | <u>4J1R A</u> |
|     | Chain A, X-ray Crystal Structure Of Gsk3b In Complex With Brd3937                                          | 807          | 807            | 96%            | 0.0        | 94%   | <u>5HLP A</u> |
|     | Chain A, Crystal Structure Of Glycogen Synthase Kinase 3 In Complexed With Inhibitor                       | 800          | 800            | 95%            | 0.0        | 95%   | 1Q5K A        |

بعد از انتخاب پروتئین مناسب که معمولا اولین گزینه نیز میباشد بر روی Accession آن پروتئین

کلیک نمایید تا به صفحه زیر وارد شوید

| GenPept -                      |                                                                                                    | Send to: - | Change region                   | shown 💌                                                                                           |
|--------------------------------|----------------------------------------------------------------------------------------------------|------------|---------------------------------|---------------------------------------------------------------------------------------------------|
| Chain A<br>PDB: 1109_A         | A, Structure Of Glycogen Synthase Kinase-3 (Gsk3b)                                                                                                    |            | Customize view                  | ı 💌                                                                                               |
| <u>Go to:</u> ⊘                |                                                                                                    |            | Analyze this sec<br>Run BLAST   | quence 🖻                                                                                          |
| LOCUS                          | 1109_A 420 aa linear PRI 10-OCT-2012                                                                                                    |            | Identify Conserved              | d Domains                                                                                         |
| ACCESSION                      | 1109_A                                                                                                    |            | Highlight Sequenc               | e Features                                                                                        |
| VERSION<br>DBSOURCE            | <pre>1I09_A pdb: molecule 1I09, chain 65, release Aug 27, 2007; deposition: Jan 29, 2001; class: Transferase; source: Mmdb_id: <u>18277</u>, Pdb_id 1: 1I09; Exp. method: X-Ray Diffraction.</pre>               |            | Find in this Sequer             | nce                                                                                               |
| KEYWORDS<br>SOURCE<br>ORGANISM | Homo sapiens (human)<br><u>Homo sapiens</u><br>Eukaryota; Metazoa; Chordata; Craniata; Vertebrata; Euteleostomi;<br>Mammalia; Eutheria; Euarchontoglires; Primates; Haplorrhini;<br>Catarrhini: Hominidae: Homo. | $\Box$     | ¢.                              | Co-structure of<br>human glycogen<br>synthase kinase beta<br>PDB: 6B8J<br>Source: Homo<br>sopione |
| REFERENCE<br>AUTHORS           | 1 (residues 1 to 420)<br>ter Haar,E., Coll,J.T., Austen,D.A., Hsiao,H.M., Swenson,L. and<br>Jain,J.                                                                                                    |            | Diffraction<br>Resolution: 2.59 | Method: X-ray                                                                                     |
| TITLE                          | Structure of GSK3beta reveals a primed phosphorylation mechanism                                                                                                    |            |                                 |                                                                                                   |

در صفحه فوق که بیانگر مشخصات پروتئین انتخاب شده میباشد بر روی تصویر مشخص شده کلیک

نمایید تا صفحه زیر باز شود.

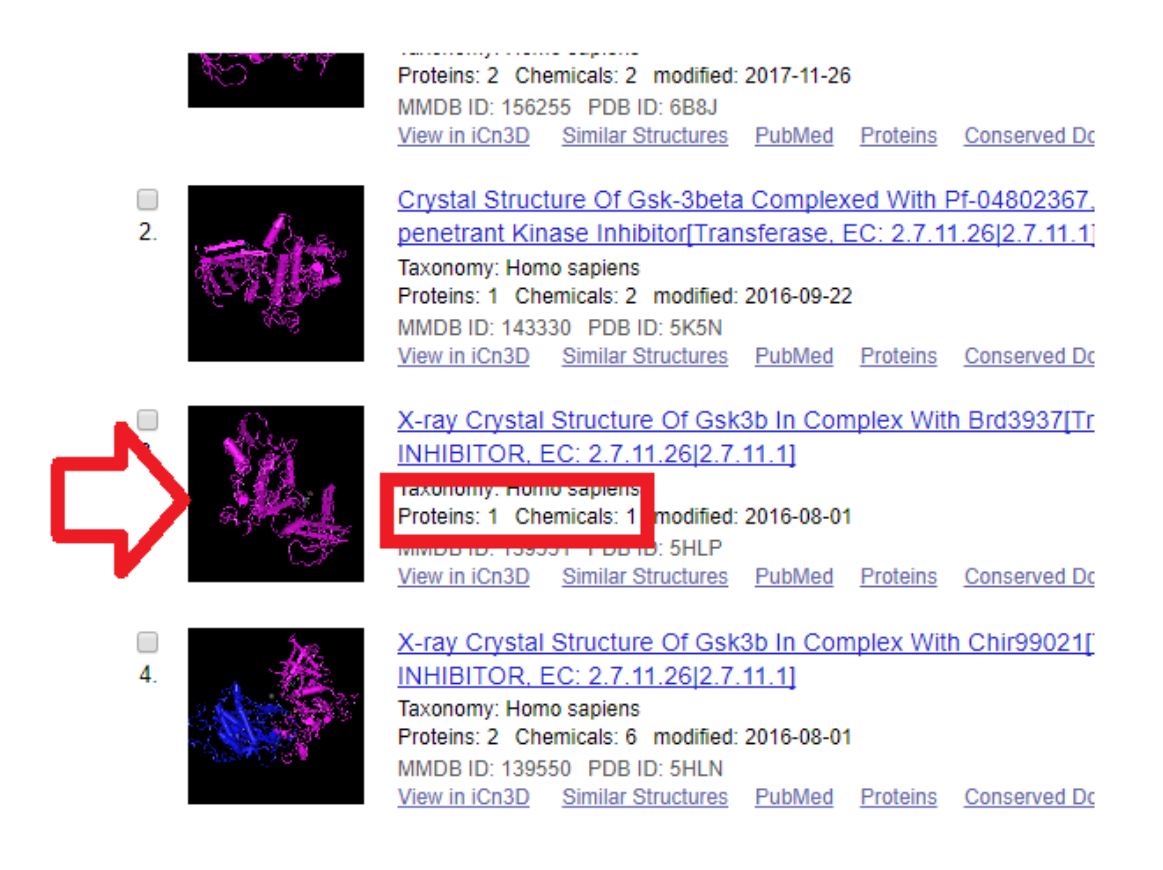

صفحه فوق نشان دهنده ساختار های سهبعدی بر ای پروتئین انتخاب شده میباشد از آنجایی که بر ای یک

پروتئین ممکن است به چندین روش ساختار سمبعدی بررسی شده باشد در صفحه فوق چندین ساختار

سهبعدی ارائه شده است.

در صفحه فوق ساختاری را انتخاب نمایید که دارای یک protein و دارای کمترین تعداد Chemical

باشد سپس بر روی تصویر آن ساختار کلیک نمایید.

سایت: http://pishgam-bio.ir تلگرام: pishgaman\_bioinformatics آموزش آسان و کاربردی بیوانفورماتیک شامل: پایگاه های داده (NCBI و ...)، تکنیک های زیستی (ریل تایم و ...)، آنالیز داده ها، میکروارناها، شبکه ها میانکنش ژن ها و پروتئین و ...

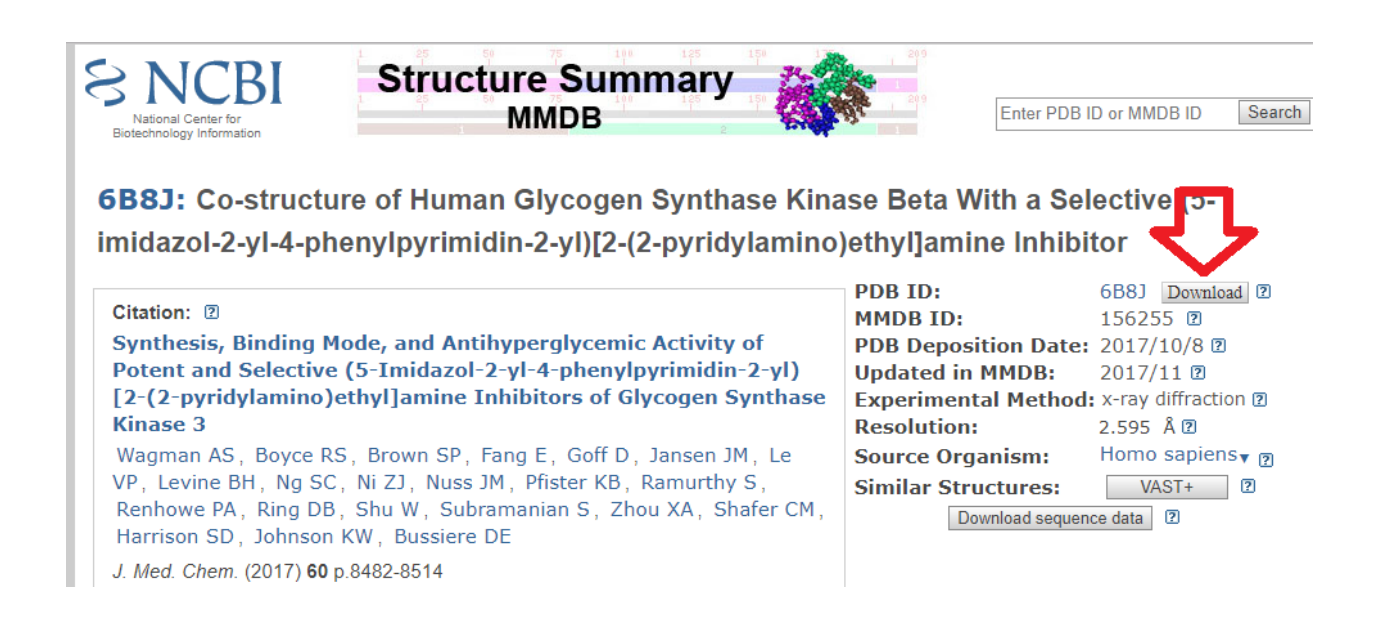

سپس در صفحه بعدی بر روی گزینه Download کلیک نمایید تا فایل PDB برای ساختار سهبعدی

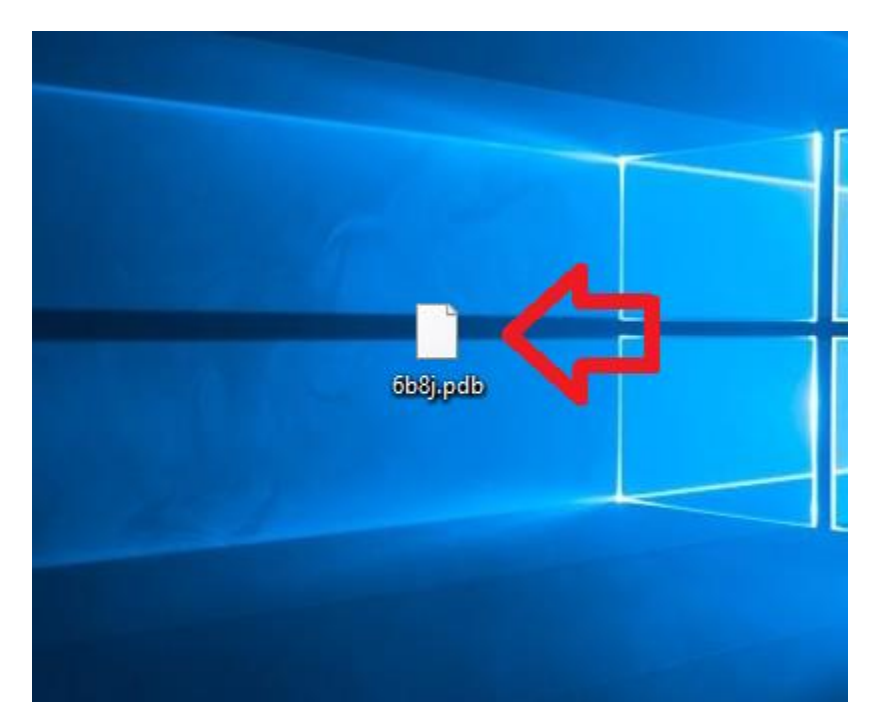

پروتئين دانلود شود.

سپس از این فایل PDB دانلود شده بر ای پیشبینی ساختار سابعدی پروتئین دلخواه استفاده مینماییم.

بعد از تهیه فایل PDB و استفاده از آن به عنوان الگو میتوان ساختار سهبعدی پروتئین مورد نظر را

پیشبینی نمود بر ای این کار بر روی لینک زیر کلیک نمایید

#### https://swissmodel.expasy.org/interactive#structure

| Start a New                     | Modelling Project e                                                                                                    | 2                         |
|---------------------------------|----------------------------------------------------------------------------------------------------|---------------------------|
| Target                          | Taiget MSGRPRTTSFAESCKPVPQPSAFGSMKVSRDKDGSKVTTVVATPGQGPDRPQEVSYTDTKVIGNGSFGVV                                                                                  | Supported Inputs @        |
| Sequence(s):<br>(Format must be | Ta get YQAKLCDSGELVAIKKVLQDKRFKNRELQIMRKLDHCNIVRLRYFFYSSGDKKDEVYLNLVLDYVPETVY<br>Ta get RVARHYSRAKQTLFMVYVKLYMYQLFRSLAYIHSFGICHRDIKPQNLLLDPDTAVLKLCDFGSAKQLVRG | Sequence(s)               |
| plain string, or a              | Ta: get EPNVSYICSRYYRAPELIFGATDYTSSIDVWSAGCVLAELLLGQPIFFGDSGVDQLVEIIKVLGTPTREQ                                                                                 | Target-Template Alignment |
| valid UniProtKB<br>AC)          | Add Hetero Target 📿 Reset                                                                                                    | User Template             |
| Template File:                  | + Add Template File                                                                                                    | DeepView Project          |
| Project Title:                  | Untitled Project                                                                                                    |                           |
| Email:                          | Optional                                                                                                    |                           |
|                                 | Build Model                                                                                                    |                           |

By using the SWISS-MODEL server, you agree to comply with the following terms of use and to cite the

سپس در صفحه فوق:

۱: بر روی گزینه User Template کلیک نمایید

۲: توالی پروتئینی را وارد نمایید

#### Start a New Modelling Project @

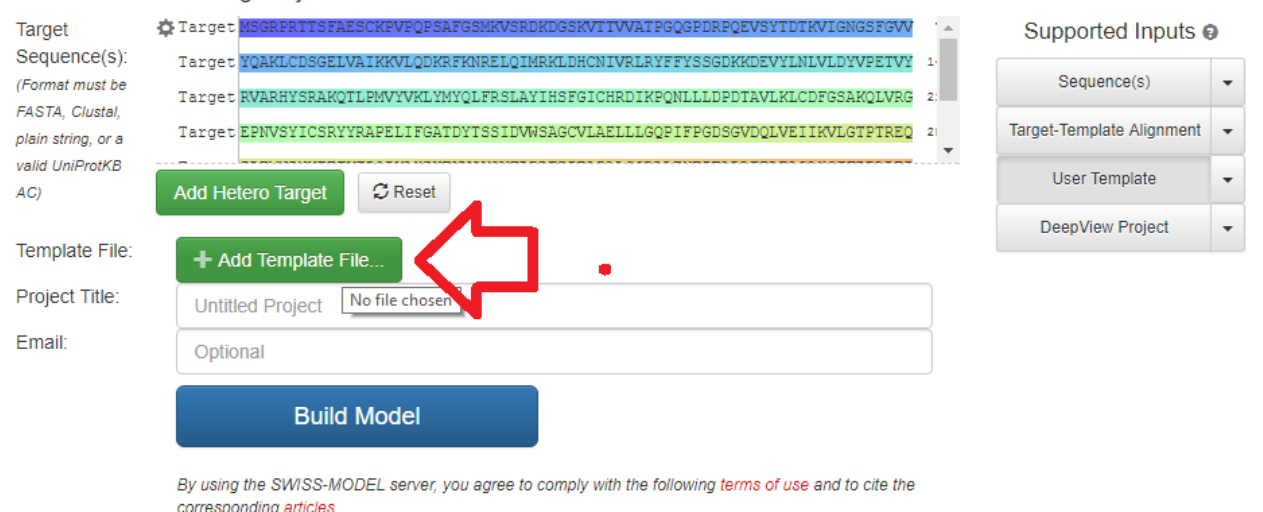

سپس باید توالی الگو را وارد نمایید برای این کار بر روی گزینه ..Add Template file کلیک نمایید تا

پنجره زیر باز شود.

سایت: http://pishgam-bio.ir تلگرام: pishgaman\_bioinformatics@ آموزش آسان و کاربردی بیوانفورماتیک شامل: پایگاه های داده (NCBI و ...)، تکنیک های زیستی (ریل تایم و ...)، آنالیز داده ها، میکروارناها، شبکه ها میانکنش ژن ها و پروتئین و ...

| 💿 Open                                                                                                    | ×                     |
|----------------------------------------------------------------------------------------------------|-----------------------|
| $\leftarrow$ $\rightarrow$ $\checkmark$ $\bigstar$ $\blacksquare$ $\Rightarrow$ This PC $\Rightarrow$ Desktop $\Rightarrow$ | ✓ ♂ Search Desktop    |
| Organize 🔻 New folder                                                                                                    | <b>■</b> • <b>■</b> ? |
| This PC                                                                                                    | A                     |
| E. Desktop                                                                                                    |                       |
| Documents                                                                                                    | 46                    |
| 🕂 Downloads                                                                                                    |                       |
| J Music                                                                                                    |                       |
| E Pictures                                                                                                    |                       |
| 🔐 Videos                                                                                                    |                       |
| 🏪 Local Disk (C:)                                                                                                    |                       |
| ·· ··· ·· ·· ·· ·· ·· ·· ·· ·· ·· ·· ··                                                                                     | 6b8j.pdb              |
|                                                                                                    |                       |
|                                                                                                    | 2                     |
| ×                                                                                                    | Π                     |
| File name: 6b8j.pdb                                                                                                    | V All Pus V           |
|                                                                                                    | Open 🔻 Cancel         |

در پنجره فوق فایل الگویی که در مرحله قبل دانلود نمودیم انتخاب نمایید.

| Target MSGRPRTTSFAESCKPVPQPSAFGSMKVSRDKDGSKVTTVVATPGQGPDRPQEVSYTDTKVIGNGSFGVV |    |
|-------------------------------------------------------------------------------|----|
| Target YQAKLCDSGELVAIKKVLQDKRFKNRELQIMRKLDHCNIVRLRYFFYSSGDKKDEVYLNLVLDYVPETVY | 1  |
| Target RVARHYSRAKQTLPMVYVKLYMYQLFRSLAYIHSFGICHRDIKPQNLLLDPDTAVLKLCDFGSAKQLVRG | 2: |
| Target EPNVSYICSRYYRAPELIFGATDYTSSIDVWSAGCVLAELLLGQPIFPGDSGVDQLVEIIKVLGTPTREQ | 21 |
| Add Hetero Target                                                             |    |
|                                                                               | -  |
| Optional                                                                      |    |
| Build Model                                                                   |    |

By using the SWISS-MODEL server, you agree to comply with the following terms of use and to cite the corresponding articles.

بعد از اینکه فایل الگو دانلود شد بر روی گزینه Build Model کلیک نمایید تا پیشبینی ساختار سهبعدی

پروتئين آغاز شود.

سایر مراحل این روش و ارائه نتایج همانگونه میباشد که قبلا ارائه شد.